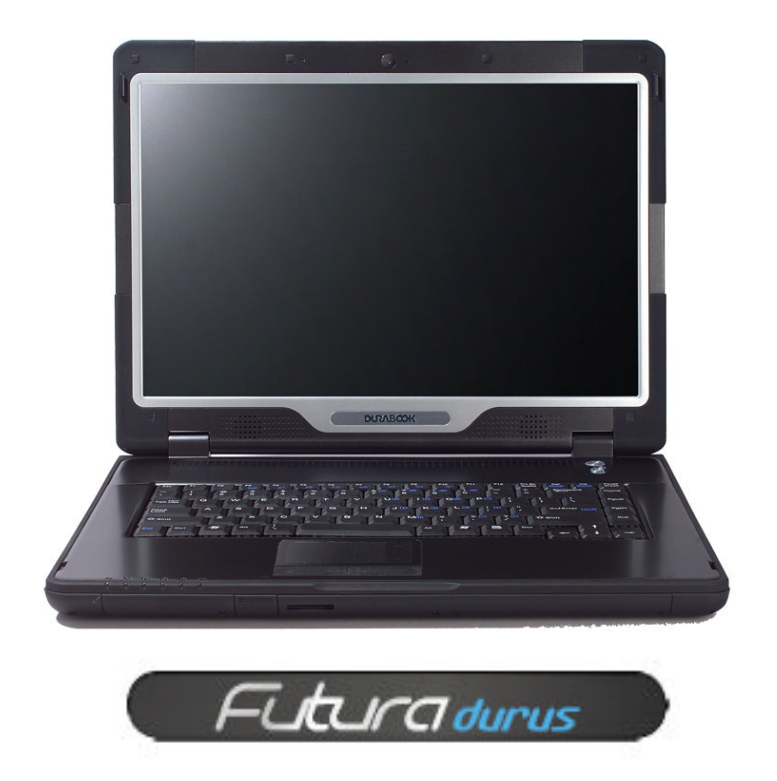

# Futura Durus BIOS settings

Document version 1.0

## Index

| Introduction         | 3  |
|----------------------|----|
| System Overview      | 3  |
| Conventions          | 6  |
| BIOS Setup Program   | 6  |
| Main Menu            | 7  |
| Advanced Menu        | 8  |
| Boot Menu            | 10 |
| Security Menu        | 11 |
| For Information Only | 12 |
| Exit Menu            | 14 |

### Introduction

This document outlines the proposed BIOS settings for the new Viglen Futura Durus Notebook (S15ST2). The screen shots are for reference purposes, if there is any variance or recommendations these have been highlighted in blue and may have supporting notes if required.

#### System Overview

| Features       | 1              | Specifications                                          |  |  |
|----------------|----------------|---------------------------------------------------------|--|--|
| CPU            | Type & Speed   | Intel Core 2 DUO, FSB 800/667MHz (Santa Rosa Platform)  |  |  |
|                | Install Method | UPCA socket P processor                                 |  |  |
|                | Power          |                                                         |  |  |
|                | Consumption    | 3500                                                    |  |  |
|                | Level 2 Cache  | 4MB on-die (Core 2 DUO)                                 |  |  |
|                |                | 2MB on-die (Core 2 Solo Celeron© M)                     |  |  |
| Major Chipsets | Chipsets       | Core Logic: North Bridge: Intel GM965                   |  |  |
|                |                | South Bridge: Intel ICH8-M                              |  |  |
|                |                | VGA: Intel© 965GM Integrated Graphics                   |  |  |
|                |                | USB 2.0: Intel ICH8-M built-in                          |  |  |
|                |                | Audio: ALC262 Rev: C (Support High Definition)          |  |  |
|                |                | EC : Embedded IC ITE8512                                |  |  |
| System Memory  | Capacity       | Two 200-pin DDRII SODIMM sockets each for               |  |  |
|                |                | 512MB/1GB/2GB                                           |  |  |
|                | Туре           | DDR-11 667                                              |  |  |
|                | Max. Memory    | 2GB / 4GB (TBD) (Maximum)                               |  |  |
|                | ,              | Vista 32bits only supports 3GB Max.                     |  |  |
| Display        | LCD            | 15.4" WXGA (1280x800) TFT, WXGA+(1440x900)              |  |  |
|                | Web Camera     | 1.3Mega-pixel Web-cam (Optional)                        |  |  |
| Storage        | HDD            | Removable 2.5" 9.5mm HDD with SATA150                   |  |  |
|                |                | Supported capacities of 80/100/120/160 (TBD) GB         |  |  |
|                | ODD            | One field changeable Side opening optical media device  |  |  |
|                |                | 5.25"/12.7mm COMBO/ Super multi ODD                     |  |  |
|                |                | Bezel lock to prevent tray pop out during dropping      |  |  |
| Graphic        | Graphic        | Integrated graphic controller                           |  |  |
|                | Controller     |                                                         |  |  |
|                | Graphic        | Shared system memory up to totally 358MB Max.           |  |  |
|                | Memory         |                                                         |  |  |
| I/O Devices    | Point Device   | Hidden Touch Pad – PS/2 mouse interface / 2 buttons     |  |  |
|                |                | support Right/Left                                      |  |  |
|                | Expansion Card | Card 54/34 slot x1                                      |  |  |
|                | Memory Card    | 4 in 1 card reader slot support MS/MS Pro./SD/MMC card  |  |  |
|                | Smart Card     | Smart Card reader                                       |  |  |
|                | Reader         |                                                         |  |  |
| Communications | Networking     | Integrated 56 Kbps v.92 fax/modem (MDC module)          |  |  |
|                | devices        | Integrated Gigabit bps Ethernet (RJ45 connector)        |  |  |
|                |                | System supports Wake on LAN from S3 on wired LAN        |  |  |
|                |                | connection                                              |  |  |
|                | Wireless       | Two Mini Express card slots                             |  |  |
|                | networking     | Intel Mini Express Card Wireless LAN 802.11a/b/g (3945) |  |  |
|                | devices        | Optional Intel mini express Wireless LAN 802.11n (4965) |  |  |
|                |                | Three antennae behind plastic A-plate inserts for       |  |  |
|                |                | 802.11a/b/g/n                                           |  |  |
| 1              | Bluetooth      | Optional support BT EDR 2.0                             |  |  |

|                   | WWAN           | Optional WWAN 3G module that support HSDPA/EVDO<br>The SIM card is secured behind a security-screwed door |
|-------------------|----------------|----------------------------------------------------------------------------------------------------|
|                   |                | Antenna support for www.an                                                                                |
| I/O Dorto         | Standard       | • 3G & WLAN call t work at the same time                                                                  |
| I/O Ports         | Standard       | Infee USB 2.0 connectors, gap of at least 5 mm between                                                    |
|                   |                | closest edge of ports                                                                                     |
|                   |                | One Head Phone out phone jack                                                                             |
|                   |                | One Mic-In phone jack for external Microphone                                                             |
|                   |                | (Above two connectors mounted on side of unit, and black                                                  |
|                   |                | Colored.)                                                                                                 |
|                   |                | One RJ-11 Jack for Internal 56Kbps V.92 modem                                                             |
|                   |                | One RJ-45 jack for internal 10/100/1000M bit Ethernet                                                     |
|                   |                |                                                                                                    |
|                   |                | One 4 pin IEEE 1394 connector                                                                             |
|                   |                | One 15 pin D-sub VGA port for ext. monitor/projector                                                      |
|                   |                | One 9 pin D-sub serial port                                                                               |
| Audio             | Features       | High Definition Audio                                                                                     |
|                   |                | Stereo, support two 1.5W speakers                                                                         |
|                   |                | Analog Microphone                                                                                         |
| Keyboard          | Keyboard       | 88(US,UK,JP) Keys with Windows Key                                                                        |
|                   |                | Key pitch: 19mm, Key Travel: 2.5mm                                                                        |
|                   | Function Keys  | Fn+F1 : Bluetooth on/off                                                                                  |
|                   |                | Fn+F2 : 3G on/off                                                                                         |
|                   |                | Fn+F3 : Touchpad on/off                                                                                   |
|                   |                | Fn+F4 : Suspend to RAM/Suspend to HDD                                                                     |
|                   |                | Fn+F5 : LCD/CRT Display Switch(LCD->CRT->LCD+CRT)                                                         |
|                   |                | En+E6 : Brightness Decrease                                                                               |
|                   |                | En+E7 · Brightness Increase                                                                               |
|                   |                | En+E8 : Volume Decrease                                                                                   |
|                   |                |                                                                                                    |
|                   |                | Fritry : volume increase                                                                                  |
| Ctatus Indication |                | Plue LED Or Off Fleeb                                                                                     |
| Status indication | Suspond        | Bide LED ON/ON/ Flash                                                                                     |
|                   | Wireless       |                                                                                                    |
|                   | Battery        |                                                                                                    |
|                   | Charging       | Low battery : Orange Flash                                                                                |
|                   | Charging       | Full - Green LED On                                                                                       |
|                   | Storago Accoss |                                                                                                    |
|                   | Sillaye Access | ADD/ODD : Green LED ON When Access                                                                        |
| Deurer            |                | Capital, Number : Green LED On when Locked                                                                |
| Power             | AC Adapter     | Unput. 100-240V ~ ,50-60H2                                                                                |
|                   |                | Oulpul. 200, 5.25A, 65W                                                                                   |
|                   | Bottony Dook   | Stondard Lillon 0, coll (282D, 6600mALL, 11, 1)/, 72, 26M/L)                                              |
|                   | Dallery Pack   | Standard Li-Ion 9-Cell (353P, 000011AH, 11.1V, 73.20VVH)                                                  |
|                   |                | Battery Life: Mobile Mark 2005 3 7Hrs                                                                     |
|                   |                | Ontional Lilon 6-cell (3S2P 4400mAH 11 1)/ 48 84W/H)                                                      |
|                   |                | Smart Battery Pack                                                                                        |
|                   |                | Battery Life: Mobile Mark 2005 2 5Hrs                                                                     |
|                   |                | Charging time: 9-cell system off: 4Hrs. 6-cell system off:                                                |
|                   |                | 3Hrs                                                                                                    |
| BIOS              |                | AMI Note BIOS                                                                                             |
|                   |                | 1024KB (8M bits) flash EPROM                                                                              |
|                   |                | Including system BIOS, VGA BIOS, PnP                                                                      |
|                   |                | Support shadow RAM BIOS feature                                                                           |
|                   |                | Support Boot Block feature                                                                                |
|                   |                | Support DMI 2.0/ SMBIOS 2.3/ ACPI 3.0/ SLP 2.0                                                            |
|                   | Booting        | Support Boot From CD/ Ext. USB-FDD/ LAN                                                                   |

| Power Management | Suspend          | Hot key suspend (User selectable in OS Power Management    |  |
|------------------|------------------|------------------------------------------------------------|--|
|                  |                  | Menu)                                                      |  |
|                  |                  | Lid close suspend (User selectable in US Power             |  |
|                  |                  | Management Menu)                                           |  |
|                  |                  | Resume the system by pressing any key (Suspend to RAM)     |  |
| Dimensions       |                  | 370mm (W) x 276mm (D) x 37.5~40 mm (H)                     |  |
| &                |                  | 3.0 Kg (with ODD & 6 cells Battery)                        |  |
| Weight           |                  | 3.2Kg (with ODD & 9 cells Battery)                         |  |
| Cosmetic         | Case             | A, D parts are Magnesium alloy & B,C parts are PC+ABS      |  |
| Environment      | Temp / Humidity  | Operating Environment Temperature : 5°C~35°C               |  |
|                  |                  | Storage Environment Temperature : -20°C~60°C               |  |
|                  |                  | Operating Humidity: 10% ~ 90%                              |  |
|                  |                  | Skin temp(max): 20 deg C on Magnesium-alloy; 25 deg C on   |  |
|                  |                  | Plastic at 25 degree C ambient                             |  |
|                  |                  | C face is Spill proof. Including Keyboard, buttons and     |  |
|                  |                  | Indicators                                                 |  |
| Semi-Rugged      | Drop             | Meet 2.5 feet with 26 drops to 2" of plywood over concrete |  |
| Standard         |                  | with unit off and display closed.                          |  |
|                  |                  | Up to 5 units to pass. MIL-STD-810F, Method 516.4,         |  |
|                  |                  | Procedure IV, Height Modified.                             |  |
|                  | Vibration        | MIL-STD-810F, Method 514.4, Procedure I, Category 10, Fig. |  |
|                  |                  | 16 & 17/ ASTM 4169, Truck Transport, 11.5.2 Random test,   |  |
|                  |                  | Assurance Level II                                         |  |
|                  | Spill Proof      | 100C.C.water drop on all C cover area in 2-5 seconds with  |  |
|                  |                  | system operational, with no effect on system operation or  |  |
|                  |                  | stability.                                                 |  |
| Certification    | EMI + RF +       | EMI+RF:                                                    |  |
|                  | Safety           | US: FCC DOC+FCC ID                                         |  |
|                  |                  | Canada: FCC DOC+FCC IC                                     |  |
|                  |                  | EU: CE+CE!                                                 |  |
|                  |                  | Safety:                                                    |  |
|                  |                  | US/Canada: CUL                                             |  |
|                  |                  | EU: CB, RoHS complaint                                     |  |
| Operating System | MS Windows<br>OS | Windows XP and Vista                                       |  |
| OS Certification | MS WHQL          | Windows XP & Vista                                         |  |
| Security         |                  | Kensington Lock Hole                                       |  |
| ,                |                  | Administrator password/ Boot password                      |  |
|                  | TPM              | TPM                                                        |  |

### Conventions

This guide uses the following conventions; the optional settings are shown in plain text, the default Viglen BIOS setting is highlighted in **Bold using Black Text**.. An example of which is shown below.

Enable

Optional BIOS Setting

Enable

Default Setting

### **BIOS Setup Program**

The Setup program is for viewing and changing the BIOS settings for a computer. Setup is accessed by pressing the <F2> key after the Power-On Self Test (POST) memory test begins and before the operating system boot begins.

Table 1 Describes function of each Manu bar at top of system setup screen.

| Setup Menu Screen | Description                                                |
|-------------------|------------------------------------------------------------|
| Main              | Displays processor and memory configuration                |
| Advanced          | Specifies advanced features available through the chipset. |
| Boot              | Specifies boot options and power supply controls.          |
| Security          | Defines motherboard security options.                      |
| Exit              | Saves or discards changes to the Setup program options.    |

#### Table 1: Setup Menu Bar

During setup, all Fn function keys and power saving functions are inhibited.

Table 2 shows the function keys available for menu screens.

| Setup Key       | Description                                                      |  |
|-----------------|------------------------------------------------------------------|--|
| <←> or <→>      | Selects a different menu screen (Moves the cursor left or right) |  |
| <↑> or <↓>      | Selects an item (Moves the cursor up or down)                    |  |
| <tab></tab>     | Selects a field (Not implemented)                                |  |
| <enter></enter> | Executes command or selects the submenu                          |  |
| <f1></f1>       | General Help                                                     |  |
| <f10></f10>     | Save the current values and exits the BIOS Setup program         |  |
| <esc></esc>     | Exits the menu                                                   |  |

**Table 2: Setup Function Keys** 

### Main Menu

When you enter the BIOS setup program, the main menu screen appears giving you an overview of the basic system information.

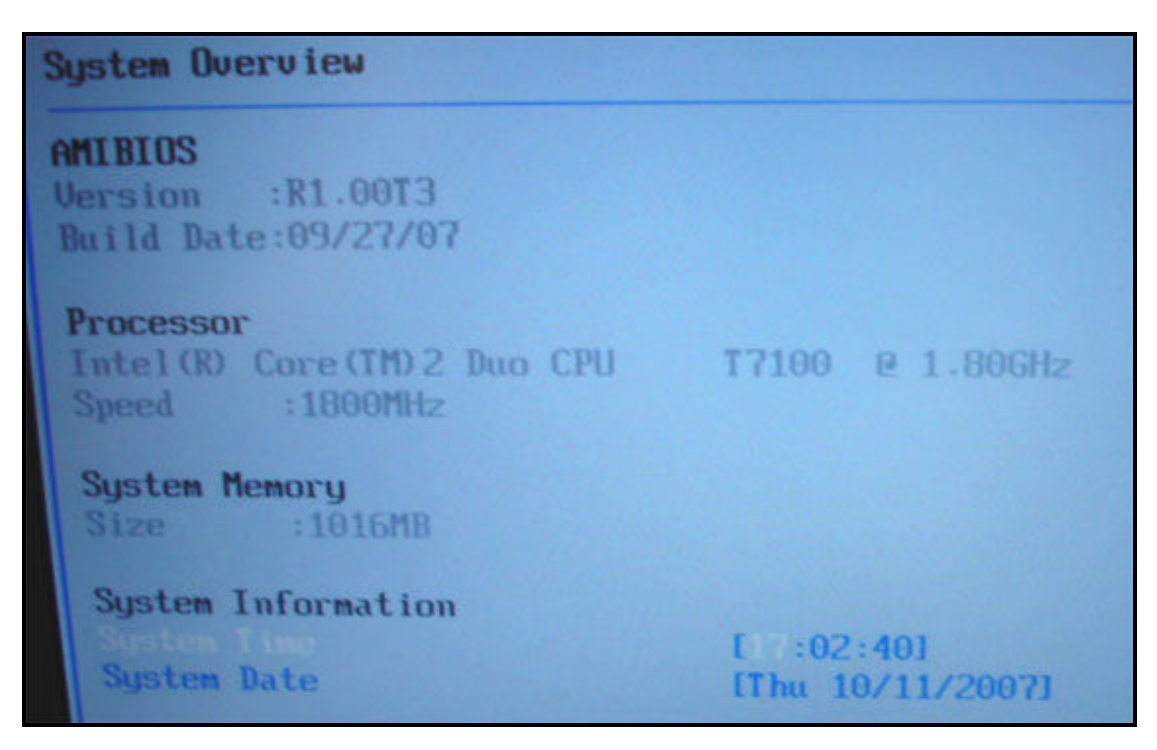

Figure 1: Main Menu

A detailed description of each of the features is given in the following table.

#### Table 3: Main Menu

| BIOS Settings   | Options                  | Description/Purpose                                             |
|-----------------|--------------------------|-----------------------------------------------------------------|
| BIOS Version    | No changeable options    | Displays the version of the BIOS currently installed on the PC. |
| Build date      | No changeable options    | Displays the date of the BIOS when it was created.              |
| Processor       | No changeable options    | Displays installed processor type.                              |
| Processor Speed | No changeable options    | Displays the current Speed of the installed Processor.          |
| System Memory   | No changeable options    | Displays the total amount of System Memory Installed.           |
| System Date     | Month, day, year         | Allows you to manually set the system date.                     |
| System Time     | Hour, minute, and second | Allows you to manually set the system time.                     |

### **Advanced Menu**

This menu allows user to configure advanced features for various system devices.

| Advanced Settings         |                    |
|---------------------------|--------------------|
| Battery Calibration       | [ Enter ]          |
| Start FAN Calibration     | [ Enter ]          |
| Legacy USB Support        | [Auto]             |
| Configure SATA as         | [IDE]              |
| Wireless LAN Mode Control | [Educational Mode] |
| Wireless Educational Mode | [ALWAYS ON]        |
| Serial Port1 Address      | E3F8/IRQ4J         |
| Serial Port1 Mode         | ENORMALJ           |

#### Figure 2: Advanced Menu

A detailed description of each of the features is given in the following table.

| Table | 4: Advanced Me | nu |
|-------|----------------|----|
|-------|----------------|----|

| BIOS Settings         | Options                                                            | Description/Purpose                                                                                                    |
|-----------------------|--------------------------------------------------------------------|----------------------------------------------------------------------------------------------------|
| Battery Calibration   | [Enter]                                                            | Battery Calibration                                                                                                    |
| Start Fan Calibration | [Enter]                                                            | System FAN Calibration                                                                                                    |
| Legacy USB            | Disabled                                                           | Disable Legacy USB Support                                                                                                    |
| Support               | Auto                                                               | Legacy Support for USB Keyboard , USB CD-ROM, USB FDD                                                                                                    |
| Configure SATA as     | IDE                                                                | SATA HDD set to use IDE mode                                                                                                    |
|                       | AHCI                                                               | SATA HDD set to use AHCI mode.                                                                                                    |
| Wireless LAN Mode     | Educational Mode                                                   | Set Wireless to use in Educational Mode.                                                                                                    |
| Control               | Commercial Mode                                                    | Set Wireless to use Commercial Mode.                                                                                                    |
|                       | Always On                                                          | Wireless button on/off functions disable.                                                                                                    |
| Educational Mode      | Always Off                                                         | There is a share in the second second s |
|                       | Auto*                                                              | off                                                                                                    |
| Wireless              | Start on                                                           | Switch on Wireless LAN in Commercial Mode on power on                                                                                                    |
| Commercial Mode       | Start Off                                                          | Switch off Wireless LAN in Commercial Mode on power on                                                                                                    |
|                       | Recall                                                             | Recall previous Wireless LAN setting.                                                                                                    |
| Serial Port1 Address  | [Disabled]<br>[3F8/IRQ4]<br>[2F8/IRQ3]<br>[3E8/IRQ4]<br>[2E8/IRQ3] | Serial Port1 Address set to use Disabled.<br>Serial Port1 Address set to use 3F8/IRQ4.<br>Serial Port1 Address set to use 2F8/IRQ3.<br>Serial Port1 Address set to use 3E8/IRQ4.<br>Serial Port1 Address set to use 2E8/IRQ3.                                                                                                    |
| Serial Port1 Mode     | [NORMAL]<br>[IrDA]<br>[ASK IR]                                     | Serial Port1 Mode set to use NORMAL.<br>Serial Port1 Mode set to use IrDA.<br>Serial Port1 Mode set to use ASK IR.                                                                                                    |

\*Below is the definition for "AUTO": under Wireless Educational Mode

"Auto" : Ethernet cable plug in then wireless power automatic off., Ethernet cable un-plug then wireless power automatic on. Wireless power button on/off functions disable.

### Boot Menu

This menu allows user to change the boot sequence from the available devices.

#### Figure 3: Boot Menu

A detailed description of each of the features is given in the following table.

| BIOS Settings               | Options          | Description/Purpose                 |
|-----------------------------|------------------|-------------------------------------|
| 1 <sup>st</sup> Boot Device | CD/DVD           | Select 1 <sup>st</sup> Boot device. |
|                             | Removable device |                                     |
|                             | HDD              |                                     |
|                             | Network          |                                     |
| 2 <sup>st</sup> Boot Device | CD/DVD           | Select 2 <sup>nd</sup> Boot device. |
|                             | Removable device |                                     |
|                             | HDD              |                                     |
|                             | Network          |                                     |
| 3 <sup>rd</sup> Boot Device | CD/DVD           | Select 3rd Boot device.             |
|                             | Removable device |                                     |
|                             | HDD              |                                     |
|                             | Network          |                                     |
| 4 <sup>th</sup> Boot Device | CD/DVD           | Select 4 <sup>th</sup> Boot device. |
|                             | Removable device |                                     |
|                             | HDD              |                                     |
|                             | Network          |                                     |

| Т | ab | le | 5: | Boot | Menu |
|---|----|----|----|------|------|
|---|----|----|----|------|------|

### **Security Menu**

The security menu allows the user to change the system security settings.

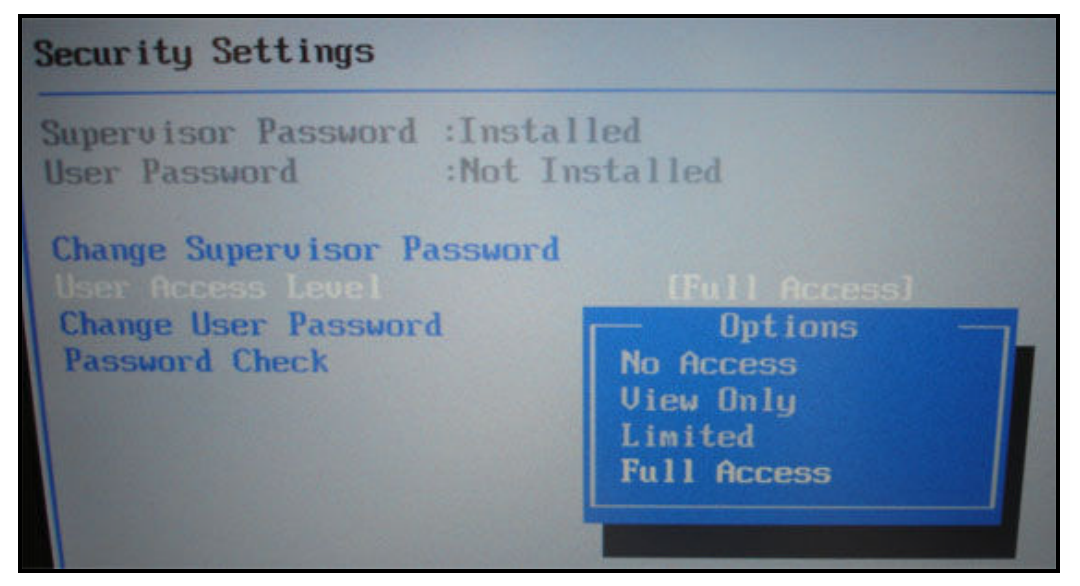

Figure 4: Security Menu

| <b>BIOS Settings</b>          | Options                                          | Description/Purpose                                                                                                    |
|-------------------------------|--------------------------------------------------|----------------------------------------------------------------------------------------------------|
| Supervisor<br>Password        | Installed<br>Not Installed                       | Indicates whether a supervisor password has been set. If<br>the password has been installed,<br>Installed displays. If not, Not Installed displays. Allow the<br>user to key in 6 digital value                                                                                                    |
| User Password                 | Installed<br>Not Installed                       | Indicates whether a supervisor password has been set. If<br>the password has been installed,<br>Installed displays. If not, Not Installed displays. Allow the<br>user to key in 6 digital value                                                                                                    |
| Change Supervisor<br>Password | [Enter]                                          | Select this option and press <enter> to access the sub<br/>menu. You can use the sub menu to change the supervisor<br/>password.</enter>                                                                                                    |
| User Access Level*            | No Access<br>View Only<br>Limited<br>Full Access | This allows the Supervisor to restrict access to Users in the<br>BIOS<br>*This BIOS setting is present only if a supervisor password<br>have been set.                                                                                                    |
| Change User<br>Password       | [Enter]                                          | Select Change User Password from the Security Setup<br>menu and press <enter>.<br/>Enter New Password:<br/>appears. Type the password and press <enter>. The screen<br/>does not display the characters entered. Retype the<br/>password as prompted and press <enter>. If the password<br/>Confirmation is incorrect, an error message appears.</enter></enter></enter> |
| Password Check                | Setup                                            | Check password while invoking setup                                                                                                    |
|                               | Always                                           | Check password while invoking setup a well as on each boot.                                                                                                    |

#### Table 6: Security Menu

Document version 1.0

### For Information Only

A supervisor password and a user password can be set for the BIOS Setup program and for booting the computer, with the following restrictions:

• The supervisor password gives unrestricted access to view and change all the Setup options in the BIOS Setup program. This is the supervisor mode.

• The user password gives restricted access to view and change Setup options in the BIOS Setup program. This is the user mode.

• If only the supervisor password is set, pressing the <Enter> key at the password prompt of the BIOS Setup program allows the user restricted access to Setup.

• If both the supervisor and user passwords are set, users can enter either the supervisor password or the user password to access Setup. Users have access to Setup respective to which password is entered.

• Setting the user password restricts who can boot the computer. The password prompt will be displayed before the computer is booted. If only the supervisor password is set, the computer boots without asking for a password. If both passwords are set, the user can enter either password to boot the computer.

• For enhanced security, use different passwords for the supervisor and user passwords.

• Valid password characters are 6 digital value.

Table 7 shows the effects of setting the supervisor password and user password.

This table is for reference only and is not displayed on the screen.

| Password<br>set            | Supervisor<br>Mode            | User Mode                                    | Setup Options                            | Password<br>to Enter<br>Setup | Password<br>During Boot |
|----------------------------|-------------------------------|----------------------------------------------|------------------------------------------|-------------------------------|-------------------------|
| Neither                    | Can change all options (Note) | Can change all<br>options (Note)             | None                                     | None                          | None                    |
| Supervisor<br>only         | Can change all options        | Can change a<br>limited number<br>of options | Supervisor<br>Password                   | Supervisor                    | None                    |
| User only                  | N/A                           | Can change all options                       | Enter Password<br>Clear User<br>Password | User                          | User                    |
| Supervisor<br>and user set | Can change options            | Can change a<br>limited number<br>of options | Supervisor<br>Password<br>Enter Password | Supervisor<br>or user         | Supervisor or<br>user   |

**Table 7:** Supervisor and User Password Functions

Note: If no password is set, any user can change all Setup options.

#### Change Supervisor Password

Select this item to set or change the supervisor password. The Supervisor Password item on top of the screen shows the default "**Not Installed**". Once password is set, this item shows "**Installed**".

To set a Supervisor Password:

- 1. Select the Set Supervisor Password item and press Enter.
- 2. On the password box that appears, type a password composed of 6 digital value then press Enter. Confirm the password when prompted.

The message "**Password Installed**" appears after you have successfully set your password.

The Supervisor Password item now shows Installed.

To change the supervisor password, follow the same steps as in setting a user Password.

To clear the supervisor password, select the Change Supervisor Password then press Enter. The message "**Password Uninstalled**" appears.

After you have set a supervisor password, the other items appear to allow you to change other security settings.

### Exit Menu

The exit menu allows the user to load setup BIOS defaults and save or discard any changes made to the BIOS settings.

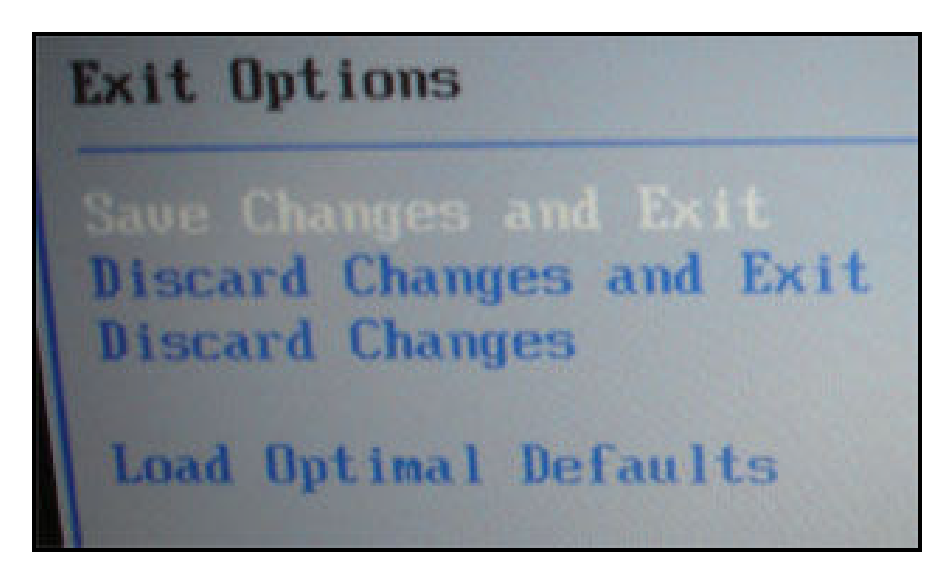

Figure 31: Exit menu

#### Table 8: Exit Menu

| Feature                     | Options | Description                                                                                              |
|-----------------------------|---------|----------------------------------------------------------------------------------------------------|
| Save Changes<br>and Exit    | Enter   | If selected any changes made in the BIOS setup program se will be saved before exit.                     |
| Discard Changes<br>and Exit | Enter   | If selected any changes made in the BIOS will be<br>discarded before exit.                               |
| Discard Changes             | Enter   | This option simply discards any changes made in the BIOS.                                                |
| Load Optimal<br>Defaults    | Enter   | This option simply discards any changes made in the BIOS and restores custom defaults for setup options. |

#### Save Changes and Exit :

Save configuration changes and exit setup?

[OK]

[Cancel]

If select [OK], Exit system setup after saving the changes.

If select [Cancel], Exit the prompt massage.

#### Discard changes and Exit:

| Discard | changes and exit setup? |
|---------|-------------------------|
| [OK]    | [Cancel]                |

If select [OK], Exit system setup without saving any changes. If select [Cancel], Exit the prompt massage.

#### **Discard changes:**

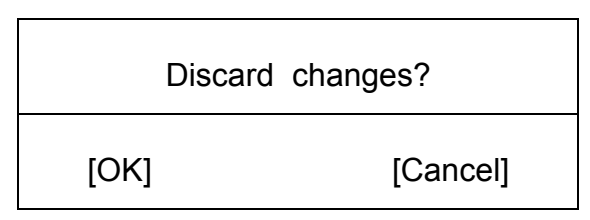

If select [OK], Discards changes done so far to any of the setup questions. If select [Cancel], Exit the prompt massage.

#### Load Optimal Defaults:

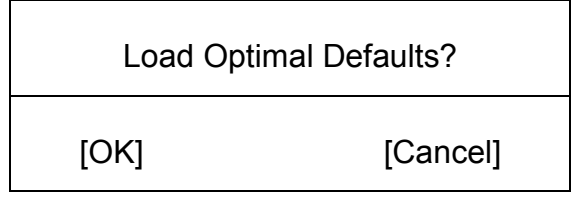

If select [OK], Load Optimal Default values for all the setup questions.

If select [Cancel], Exit the prompt massage.